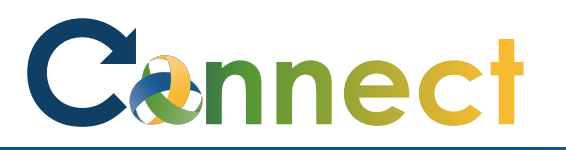

1. Select **My Team** to display your manager functions.

2. Click the **Show More** button.

Note: The prerequisite for rehiring an employee is that an existing employment record for that individual exists. If a record doesn't exist, this procedure will not work as intended.

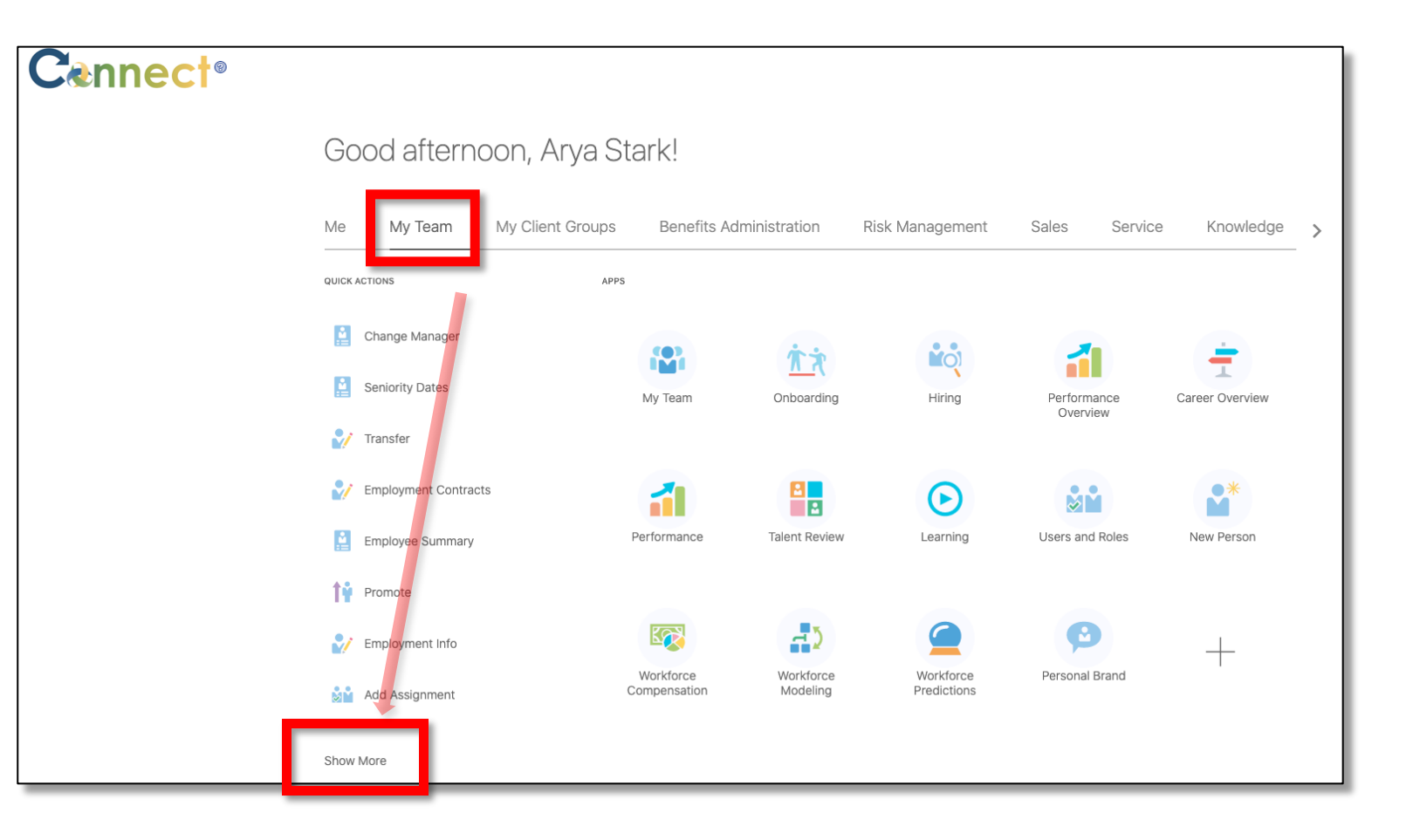

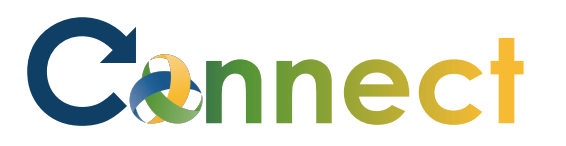

3. Scroll down the page until you see the **New Person** section and click on the **Hire an Employee** task.

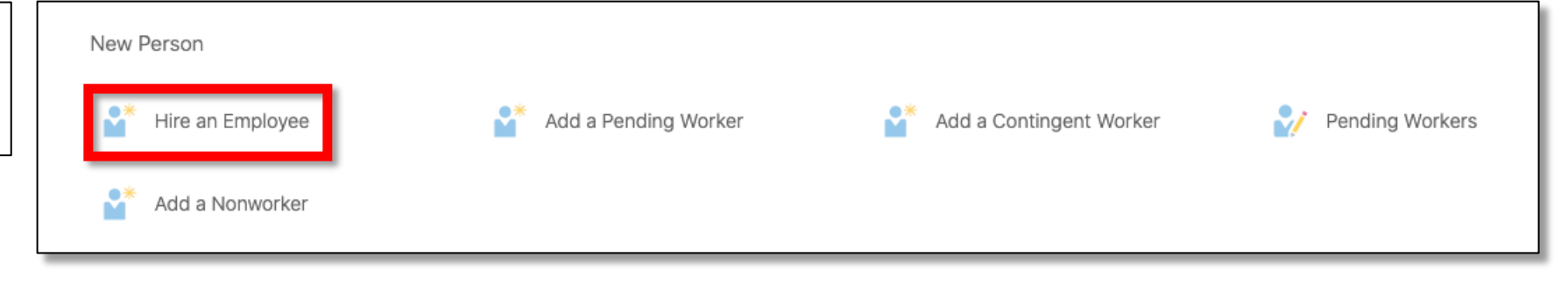

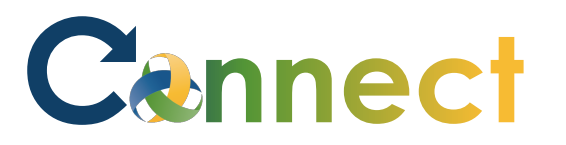

4. First, fill out the **When and Why** section. All required fields will be marked with an **asterisk**. When complete, click **Continue**.

| When is the employee hire date? |    | *What's the way to hire an employee? |        |  |
|---------------------------------|----|--------------------------------------|--------|--|
| 11/13/2020                      | Ū. | Hire                                 | $\sim$ |  |
| *Legal Employer                 |    | Why are you hiring an employee?      |        |  |
|                                 | ~  |                                      | $\sim$ |  |

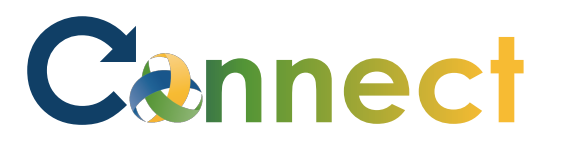

5. In the **Personal Details** section, fill in at least the **Last Name** and **First Name** fields. After filling out any necessary fields, click continue.

| Personal Details                         |                  |       |
|------------------------------------------|------------------|-------|
| Person Number<br>Generated automatically |                  |       |
| Prefix                                   | Middle Name      |       |
|                                          |                  |       |
| *Last Name                               | Suffix           |       |
|                                          |                  |       |
| *First Name                              | Preferred Name   |       |
|                                          |                  |       |
| Gender                                   | Date of Birth    |       |
| Select a value                           | m/d/yyyy         |       |
| ational Identifiers                      |                  | + Add |
| Country                                  | National ID Type |       |
|                                          |                  |       |

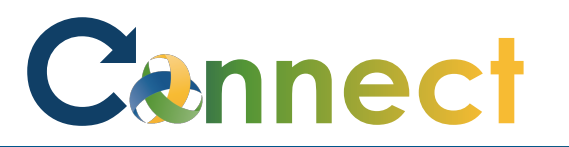

 A new section should appear below the original one in the **Personal Details** section. This new section called **Potential Matches** will show matches to currently existing records. Since this is a rehire, select one of the matches.

**Note:** If there is more than one record, then you can use the **arrow** located on the right of the tile to view more information about the employment record. This information will assist in verifying the correct rehire.

| Middle Name Suffix Preferred Name         |                                                                                                    |
|-------------------------------------------|----------------------------------------------------------------------------------------------------|
| Suffix<br>Preferred Name                  |                                                                                                    |
| Preferred Name                            |                                                                                                    |
| Preferred Name                            |                                                                                                    |
|                                           |                                                                                                    |
|                                           |                                                                                                    |
| Date of Birth                             |                                                                                                    |
| m/d/yyyy                                  | to.                                                                                                    |
|                                           | + Add                                                                                                    |
| National ID Type                          |                                                                                                    |
| Select a value                            | $\sim$                                                                                                    |
| o match. (PER-1532260)                    |                                                                                                    |
| Business Title<br>REGISTERED DIETITIAN SR | ~                                                                                                    |
|                                           | m/d/yyyy National ID Type Select a value oo match. (PER-1532260) Business Title REGISTERED DIETITIAN SR Continue |

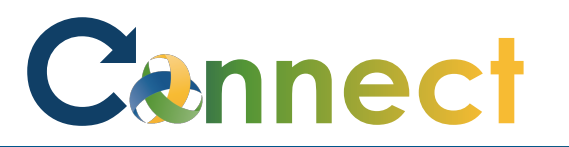

7. The remaining steps are to update the rest of the fields within the remaining sections. In addition to the first two sections, sections with required fields include **Employment Details (11) and Salary (15)**. When complete with all required information, click **Submit** and the rehire process will be initiated. Hire

#### **End of Procedure**

| n Employee |                                              | Sub <u>m</u> it | <u>C</u> ancel |
|------------|----------------------------------------------|-----------------|----------------|
|            | 14 Payroll Details                           |                 |                |
|            | 15 Salary                                    |                 |                |
|            | (16) Compensation                            |                 |                |
|            | 17 Add Direct Reports                        |                 |                |
|            | Comments and Attachments                     |                 |                |
|            | Comments                                     |                 |                |
|            | Drag files here or click to add attachment 🗸 |                 |                |